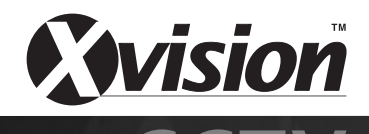

#### Model: X17LCD Professional 17" LCD CCTV Monitor with 3D Noise Filter

#### Model: **X19LCD** Professional 19" LCD CCTV Monitor with 3D Noise Filter

# **Before you begin**

Please unpack the box carefully and identify that all the parts are present.

Please bear in mind the following points when choosing a mounting position.

- Do not expose the display to humidity, dust, direct sunlight or to extreme weather conditions.
- Do not use thinner or other chemical detergents when cleaning. Use a soft cloth to remove dust or dirt from the display screen.
- Avoid storage and use of this display in areas of extreme hot or cold. The display's operating temperature range is -10°C to +40°C.
- Do not drop or strike the display.
- For your own safety, when the display is not in use, remove the AC adapter from the mains.
- Do not cut the LCD cables, this will void the warranty.
- Make sure you use only the recommended power supply. Damage caused to the LCD by incorrect voltage or wiring is not covered by the warranty.

## Model: X17LCD/X19LCD Professional 17"/19" LCD CCTV Monitor with 3D Noise Filter

Thank you for purchasing this Xvision monitor. Before operating this product, please read this instruction manual carefully.

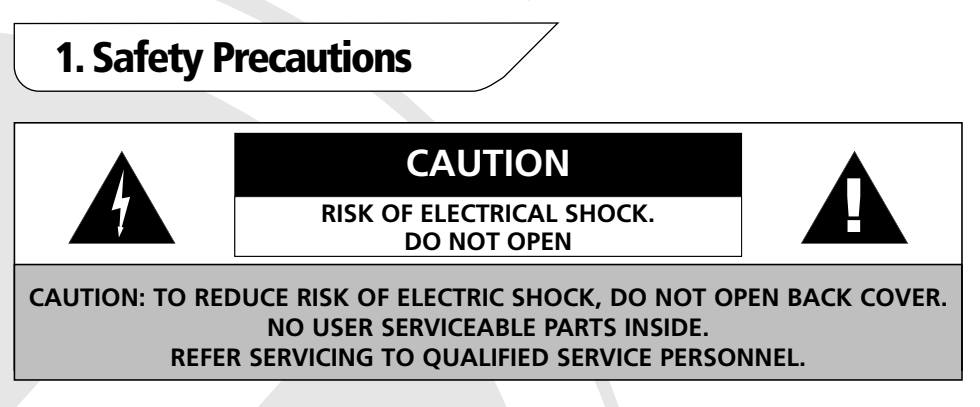

- Make sure that you use only the recommended power supply supplied with the unit.
- When installing the monitor, please make sure that you observe the necessary safety precautions.
- Try to avoid all direct contact with the LCD screen as any scratches or marks left on the surface could affect the image quality.

# 2. Product Description

The X17LCD and X19LCD feature a 17" and 19" TFT LCD respectively, which generate 1280 x 1024 pixel (800 TVL) resolution images, making them ideal for high risk applications. Specially designed for CCTV use, they feature High Brightness LCD displays with a special noise reduction filter for excellent image quality and high fidelity speakers for good quality audio. The X17LCD and X19LCD include VGA, BNC, HDMI, SVHS and Phono inputs for flexible connectivity to industry standard CCTV equipment and have a built in switch mode power supply for a flexible operating voltage of 100 to 240V AC and mains interference free images. The LCD Monitors are designed for Desk mounting as supplied or can be Wall or Ceiling mounted using an optional bracket (not supplied).

## 2.1 VGA INPUT MODES & RESOLUTIONS

| S/N | Mode | Resolution  | Refresh Rate |
|-----|------|-------------|--------------|
| 1   |      | 720 x 400   | 70           |
| 2   |      |             | 60           |
| 3   | VGA  | 640 x 480   | 72           |
| 4   |      |             | 75           |
| 5   |      |             | 60           |
| 6   | SVGA | 800 x 600   | 72           |
| 7   |      |             | 75           |
| 8   |      |             | 60           |
| 9   | XGA  | 1024 x 768  | 70           |
| 10  |      |             | 75           |
| 11  |      | 1280 X 960  | 60           |
| 12  |      | 1152 X 864  | 75           |
| 13  | SXGA | 1280 X 1024 | 60           |
| 14  |      |             | 75           |

Recommended mode: 1280x1024@60Hz

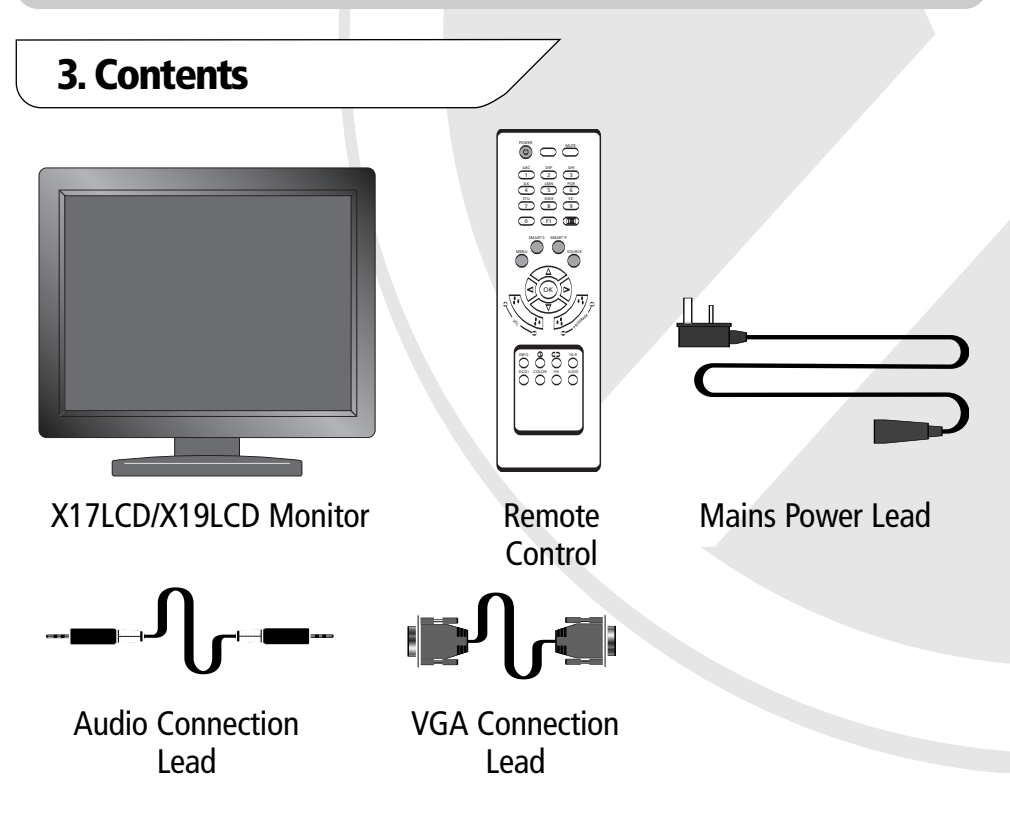

# 4. Installation & Connection

# 4.1 CONNECTIONS FOR CCTV / DVR

**1.** Remove the cover on the rear right on the monitor by lifting the panel up as shown in Fig. 1 and 2.

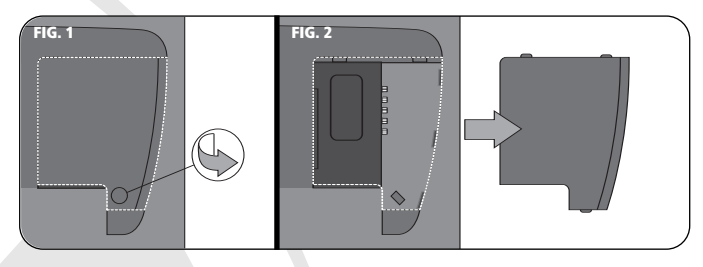

**2.** Connect the BNC & Phono connections as shown:

|  | VIDEO INPUT                |
|--|----------------------------|
|  | AUDIO INPUT                |
|  | VIDEO OUTPUT               |
|  | LEFT CHANNEL AUDIO OUTPUT  |
|  | RIGHT CHANNEL AUDIO OUTPUT |
|  |                            |
|  |                            |

# 4.2 PC, DVD/VCR/VCD and POWER CONNECTION

1. Connect the PC and/or DVD/VCR/VCD and power connections to the monitor as shown below:

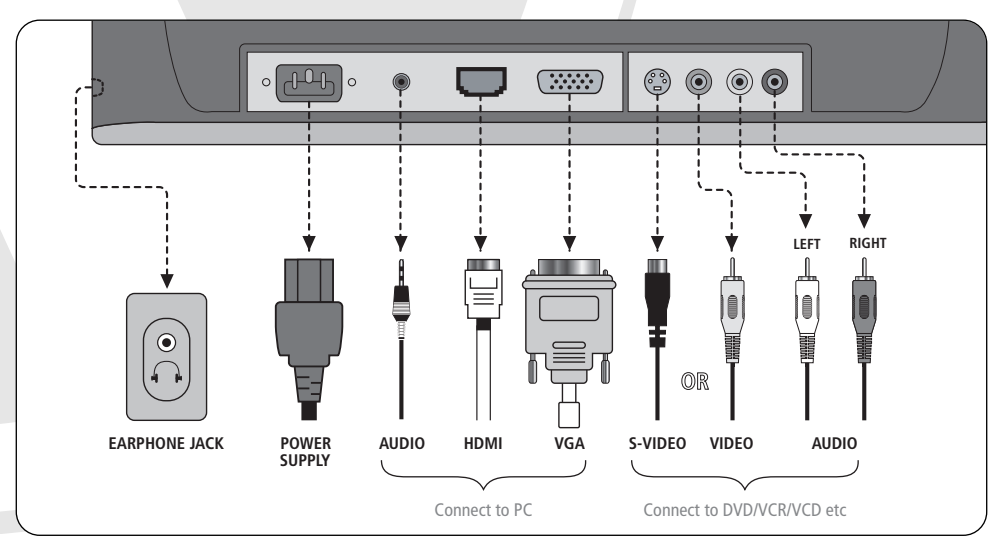

# 5. Controls

## **5.1 THE FRONT PANEL**

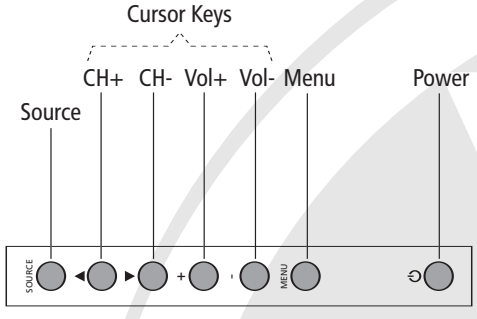

## **5.2 REMOTE CONTROL**

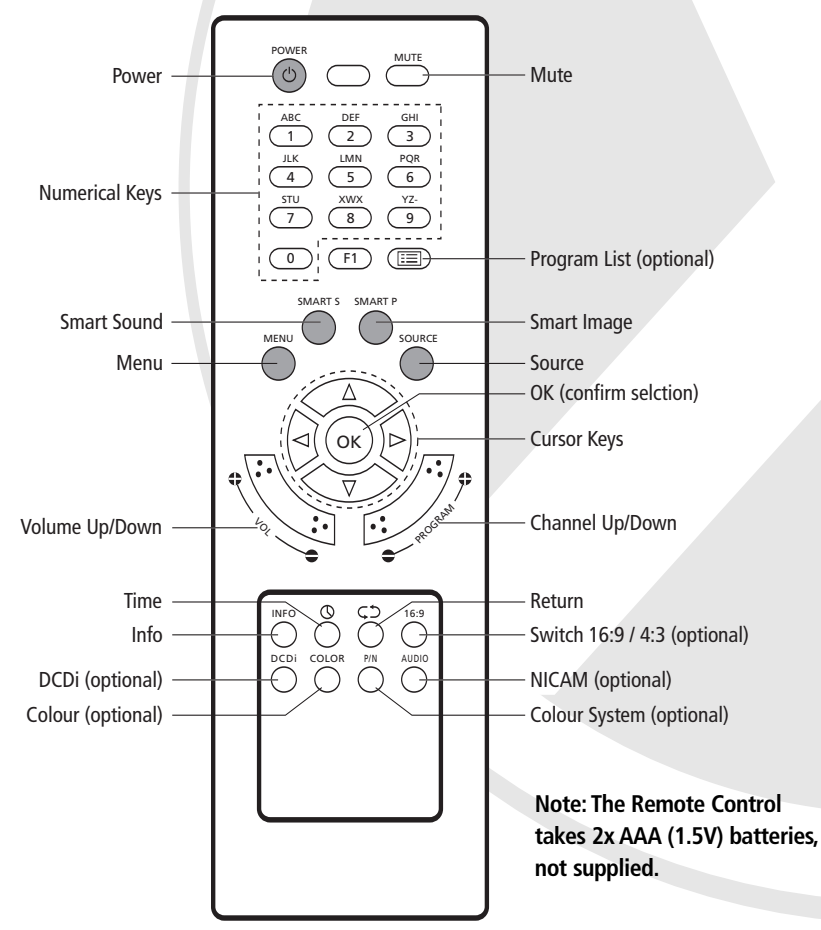

- 1. Aim the remote control at the infra-red receiver on the front of the LCD.
- 2. Avoid pressing, dropping, moistening or disassembling the unit.
- 3. Avoid pressing remote control buttons continuously and quickly. Allow at least 2 seconds for the remote control to function correctly.
- 4. In BNC, AV, S-Video and PC modes all functions and adjustments are similar to a standard TV

| Кеу               | Function                                                  |  |
|-------------------|-----------------------------------------------------------|--|
| Power             | Turn on or standby                                        |  |
| Mute              | Eliminate sound                                           |  |
| Numerical keys    | Number Input buttons                                      |  |
| F1                | Invalid                                                   |  |
| Program List      | Scan or Set Program List                                  |  |
| Smart Sound       | Intelligent Sound mode selection                          |  |
| Smart image       | Intelligent Image mode select                             |  |
| Menu              | Press this menu button to display the Main Menu           |  |
| Source            | Press this button to display Signal Source selection menu |  |
| Cursor Keys       | Up or Down cursor button: Function select                 |  |
|                   | Left or Right cursor button: Analogue add or reduce       |  |
| ОК                | Confirm actions                                           |  |
| Volume Up/Down    | Add or reduce Volume Level                                |  |
| Channel Up/Down   | Add or reduce Channel Number                              |  |
| Info              | System information display switch                         |  |
| Timer             | Time Setting button                                       |  |
| Return            | Press this button to return to last watched channel       |  |
| Switch 16:9 / 4:3 | Switches the scale of the display between                 |  |
|                   | FULL, ZOOM1, ZOOM2, NORMAL or PANORAMA                    |  |
| DCDi              | Invalid                                                   |  |
| Colour            | Invalid                                                   |  |
| Colour System     | Invalid                                                   |  |
| NICAM             | Invalid                                                   |  |

## **5.3 CONTROL FUNCTIONS**

# 6. Basic Operation

#### **POWER ON**

Plug power cord into the electrical socket (the LED on the monitor will light up RED) and press ' $\bigcirc$ ' key on the front panel, then press the POWER button on the Remote Control to turn on the monitor. The LED on the monitor will light up GREEN when it is ON.

#### **STANDBY**

Press the POWER button on the Remote Control. The monitor will be in held in standby mode. (the LED on the monitor will light up RED)

NOTE:

1. The monitor set will automatically set to Standby mode if there is no signal input for 5 minutes when the monitor turns on.

2. The monitor set will automatically set to Standby mode when the preset time of turning off is reached.

### SIGNAL SOURCE SELECTION

BNC AV S-VIDEO PC

- 1. Press the SOURCE button either on the Remote Control or on the Front Panel. A menu will be displayed on the screen as shown above.
- 2. Navigate using the UP/DOWN buttons on Remote Control or CH+/CHbuttons on the Front Panel to select the signal source from the list.
- 3. Press the OK button on the Remote Control or MENU button on the Front Panel to set.

#### **MENU NAVIGATION**

Use the following steps to navigate through the Menu systems on the monitor.

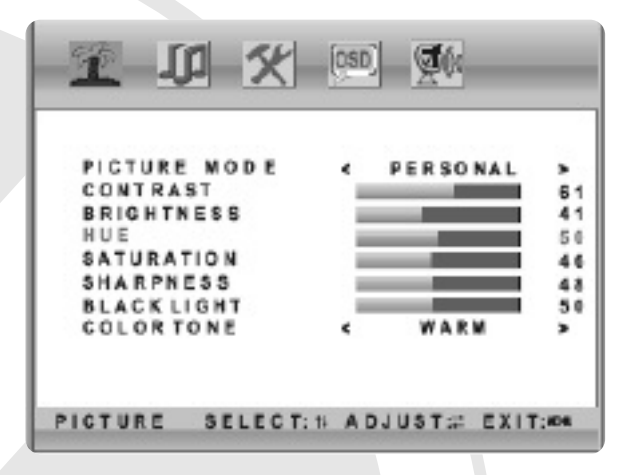

- 1. To enter the Menu system, press MENU button on the Remote Control or on the Front Panel. The monitor will display the Main Menu.
- Press LEFT/RIGHT buttons on the Remote Control or VOL+/VOL- buttons on the Front Panel to select the required Menu, which includes 5 categories: PICTURE, SOUND, ADVANCE, SYSTEM and BNC.
- 3. Press the DOWN button on the Remote Control or the CH- on the Front Panel to enter the Menu.
- 4. Press the UP/DOWN button on the Remote Control or CH+/CH on the Front Panel to select a Setting Type that you wish to adjust in the Sort Menu. Press the LEFT/RIGHT button on the Remote Control or VOL+/ VOLon the Front Panel to adjust the value or setting.
- 5. Press the MENU button to exit the main menu when the monitor displays the Main Menu screen. Press the MENU button to return to previous menu when the monitor displays a sub-menu. Press the SOURCE button to display the signal source menu.

Note: Settings which can not be adjusted will be hidden automatically and the colour of the selection will be changed to grey.

## **6.1 PICTURE ADJUSTMENT MENU**

See the table below for the options available with the Picture Adjustment Menu:

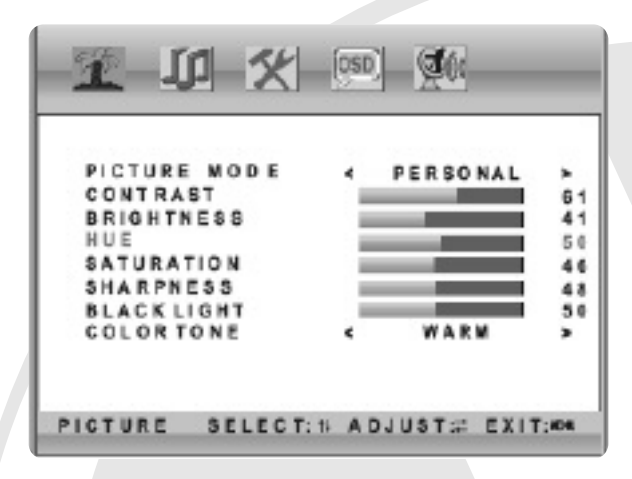

| Option          | Function                                            | Description                                                                                  |
|-----------------|-----------------------------------------------------|----------------------------------------------------------------------------------------------|
| PICTURE<br>MODE | Select picture mode                                 | There are four modes; STANDARD,<br>DYNAMIC, SOFT or PERSONAL                                 |
| CONTRAST        | Adjust the contrast of whole picture                | Increasing value increases Contrast;<br>Decreasing value decreases Contrast<br>(0-100)       |
| BRIGHTNESS      | Adjust brightness and<br>blackness of whole picture | Increasing value increases brightness;<br>Decreasing value decreases brightness<br>(0-100)   |
| HUE             | Adjust the hue of whole picture                     | Increasing value increases green;<br>Decreasing value increases purple (0-100)               |
| SATURATION      | Adjust the saturation of whole picture              | Increasing value increases color;<br>Decreasing value decreases color (0-100)                |
| SHARPNESS       | Adjust the sharpness of whole picture               | Increasing value increases definition;<br>Decreasing value decreases definition<br>(0-100)   |
| BLACK LIGHT     | Adjust the black light of whole picture             | Increasing value increases black light;<br>Decreasing value decreases black light<br>(0-100) |
| COLOR TONE      | Select colour tone mode of the picture              | There are three Colour Temperature modes,<br>NORMAL, WARM or COOL                            |

Note:

- 1. The value adjusted by user, such as Contrast, Brightness, Saturation, Hue, and Sharpness, will be saved automatically when the settings are changed
- 2. You can only adjust Brightness, Contrast, Sharpness and Black Light in PERSONAL mode.

## **REMOTE CONTROL SHORTCUT KEYS**

**SMART P (Smart Picture) -** Switch the Picture Mode between STANDARD, DYNAMIC, SOFT or PERSONAL

**16:9** - Switch the Scale of the display between FULL, ZOOM1, ZOOM2, NORMAL or PANORAMA

# 6.2 SOUND ADJUSTMENT MENU

See the table below for the options available with the Sound Adjustment Menu: SOUND MODE PERSONA 50 BASS TREBLE 50 26 BALANCE SOUND SELECT:N ADJUST:2 EXIT:494 Function Description Option There are four modes; PERSONAL, **SOUND MODE** Adjust audio effect mode STANDARD, NEWS or MUSIC Increasing value increases bass; BASS Adjust bass value Decreasing value decreases bass (0-100) Increasing value increases treble; TREBLE Adjusts treble value Decreasing value decreases treble (0-100) Increasing value increases left volume: Adjusts balance of left or Decreasing value increases right volume BALANCE right speakers (0-100)

Note:

1. The value of 50 is recommended for all the Sound settings

2. The treble or bass value will be saved automatically after it is adjusted

3. You can only adjust bass and treble in PERSONAL mode.

## **Remote Control Shortcut Keys**

SMART S (Smart Sound) - Switch the Sound Mode between PERSONAL,
STANDARD, NEWS or MUSIC
MUTE: Press to MUTE
VOLUME: VOL+, VOL

## **6.3 ADVANCE MENU**

See the table below for the options available with the Advanced Menu:

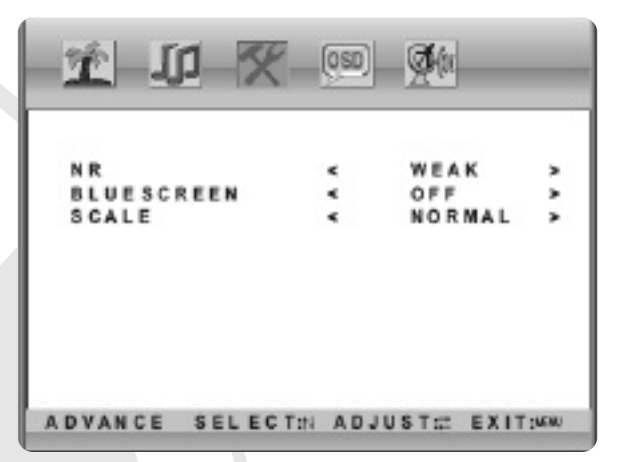

| Option      | Function                               | Description                                                     |
|-------------|----------------------------------------|-----------------------------------------------------------------|
| NR          | Selects the 3D Noise<br>Reduction mode | There are three modes; WEAK, STRONG or OFF                      |
| BLUE SCREEN | Turn ON or OFF BLUE<br>SCREEN          | Select ON or OF                                                 |
| SCALE       | Select the scale of the picture        | There are five modes; FULL, ZOOM1,<br>ZOOM2, NORMAL or PANORAMA |
|             |                                        |                                                                 |

Note:

#### **REMOTE CONTROL SHORTCUT KEYS**

**16:9** - Switch the Scale of the display between FULL, ZOOM1, ZOOM2, NORMAL or PANORAMA

## 6.4 SYSTEM MENU

See the table below for the options available with the System Menu:

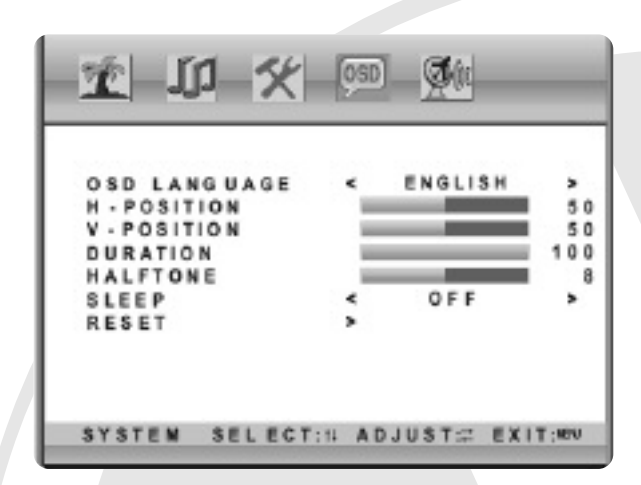

| Option          | Function                            | Description                                                                                        |
|-----------------|-------------------------------------|----------------------------------------------------------------------------------------------------|
| OSD<br>LANGUAGE | Choose OSD menu display<br>language | Select the Language you wish the OSD menu to be displayed in.                                      |
| H-POSITION      | Adjust H-position of OSD<br>menu    | Increasing value will move OSD menu right;<br>Decreasing value will move OSD menu left<br>(0-100). |
| V-POSITION      | Adjust V-position of OSD<br>menu    | Increasing value will move OSD menu down;<br>Decreasing value will move OSD menu up<br>(0-100).    |
| DURATION        | Adjust duration of OSD menu         | Increasing value extends the duration time of OSD menu; (0-100).                                   |
| HALFTONE        | Adjust halftone of whole picture    | Increasing value increases halftone;<br>Decreasing value decreases halftone (0-8)                  |
| SLEEP           | Set sleep time of the machine       | Choose between; OFF, 15, 30, 45, 60, UNITE:<br>MINUTE.                                             |
| RESET           | Default to factory settings         | Reset all values to the settings of the factory                                                    |

# 7. Troubleshooting

| Symptom                                                                      | Possible Fault                                                                                                    | Solution                                                                                                    |
|------------------------------------------------------------------------------|----------------------------------------------------------------------------------------------------|----------------------------------------------------------------------------------------------------|
| No image. No sound.                                                          | Power plug is loose,<br>power cord is not<br>connected properly.                                                                  | 1.Check power cord to see if it is<br>properly connected<br>2. Press the POWER button on the<br>Front Panel or on the Remote<br>Control.             |
| No color                                                                     | Color saturation is too<br>low.                                                                                                   | Enter the PICTURE ADJUSTMENT<br>MENU and increase the colour<br>saturation.                                                                          |
| TV is ON, no sound                                                           | 1. Volume setting is too<br>low.<br>2. Sound is muted.                                                                            | <ol> <li>Increase volume.</li> <li>Press MUTE button on the<br/>Remote Control to eliminate mute<br/>mode.</li> </ol>                                |
| Error is showing 'no<br>signal input' with<br>the Red LED light<br>flashing. | Signal cable is loose or<br>has been disconnected.                                                                                | Check signal cable to see if it is properly                                                                                                    |
| Remote control does<br>not work                                              | 1.Transmitter/Receiver<br>window of Remote Control<br>/Monitor is covered<br>2. The battery level of<br>Remote Control is to low. | <ol> <li>Remove objects obstructing the<br/>Transmitter/Receiver window of<br/>the Remote Control or Monitor.</li> <li>Replace batteries.</li> </ol> |
| Display is faint                                                             | 1. Adjustment is incorrect.<br>2. Display mode is incorrect.                                                                      | 1. Use AUTO-ADJUSTMENT<br>function.<br>2. Set to mode :1280x1024@60Hz                                                                                |

# 8. Specifications

| Model:              | X17LCD                                                         | X19LCD       |  |
|---------------------|----------------------------------------------------------------|--------------|--|
| Screen Type:        | Colour LCD                                                     |              |  |
| Screen Size:        | 17″                                                            | 19″          |  |
| Resolution:         | 1280x1024 @ 60HZ                                               |              |  |
| Audio:              | Yes                                                            |              |  |
| Video Inputs:       | SVHS Socket<br>VGA/HDMI Sockets<br>BNC/Phono Sockets           |              |  |
| Audio Inputs:       | BNC/Phono Sockets                                              |              |  |
| Headphone Output:   | Y                                                              | es           |  |
| Speakers:           | D                                                              | ual          |  |
| Loopthroughs:       | BNC Socket (Video Output)<br>BNC/Phono Sockets (Audio Output)  |              |  |
| Remote Control:     | Yes                                                            |              |  |
| Power Requirements: | 100 to 240V AC                                                 |              |  |
| Power Consumption:  | <40W <45W<br>(<2W on Standby mode) (<2W on Standby mode)       |              |  |
| Mounting:           | Desk (as supplied)<br>Wall or Ceiling (using optional bracket) |              |  |
| Weight:             | 6.0kg                                                          | 7.0kg        |  |
| Dimensions (WxHxD): | 469x390x62mm                                                   | 510x430x70mm |  |

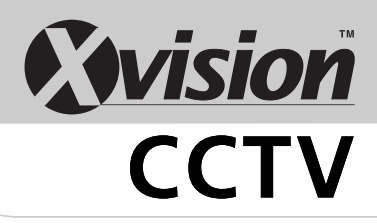

## **TECHNICAL SUPPORT:**

For Technical Support for any Xvision product please contact your local distributor.

## LIMITED WARRANTY:

This product is supplied with a 1 Year warranty. The Warranty excludes products that have been misused, (including accidental damage) and damage caused by normal wear and tear. In the unlikely event that you encounter a problem with this product, it should be returned to the place of purchase.

Manufactured exclusively for Xvision - www.x-vision.co.uk

#### **UK/Europe**

Xvision Group (UK) Unit 2, Valley Point, Beddington Farm Road, Croydon Surrey. CR0 4WP Email: sales@x-vision.co.uk

#### Far East

Kyoung Am Building 157-27 Samsung-dong Kangnam-ku 135 090 Seoul Korea Email: globalsales@x-vision.co.uk

#### Middle East

Burjuman Tower, 18th Floor PO Box 121828 Dubai 43659 United Arab Emirates Email: mesales@x-vision.co.uk

North America

100 Park Avenue New York City, New York 10017 United States Email: usasales@x-vision.co.uk

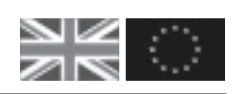